## Инструкция по подаче заявления на прохождение аттестации в качестве экскурсовода (гида) и гида-переводчика через Госуслуги

1. Зайдите в Личный кабинет на Госуслугах. В поисковой строке напишите слово «Аттестация».

| Ф      |                         | С<br>Пособня<br>Пенсия Льготы      | Санарана<br>Авто Прана<br>Пансполт | Crosser                     | Да<br>Датия<br>Образования      | (Паснорта<br>Регострация | A Dorn                      | Cripolina<br>Literaturaterori |               | Ведомстия |
|--------|-------------------------|------------------------------------|------------------------------------|-----------------------------|---------------------------------|--------------------------|-----------------------------|-------------------------------|---------------|-----------|
|        |                         |                                    |                                    |                             |                                 |                          |                             |                               |               |           |
| 0      | 9                       | Q Введи                            | те запрос                          |                             |                                 |                          |                             |                               |               |           |
|        | -                       | Выписка ПФ                         | ор Оплата                          | налогов                     | Приставы                        | Запись к врач            | у Пособ                     | ие                            |               |           |
|        |                         |                                    | Цифровые пр<br>Учитесь со ски      | рофессии 20<br>дкой до 100% | <b>)22</b><br>5 за счёт государ | ства                     |                             |                               |               |           |
|        |                         |                                    |                                    |                             |                                 |                          |                             |                               |               |           |
| Провер | ить начисл              | пения и опл                        | атить                              |                             |                                 |                          |                             |                               |               |           |
| 88     | Штрафы<br>В течение 20, | дней скидка 50%                    | на штрафы ГИІ                      | БДД                         | ,                               | Государи<br>Сколдка З    | ственные по<br>10% на оформ | ление пошлин чер              | жа госуслуги  | >         |
| đe     | Задолженно              | ости у приставо<br>ительных произв | в<br>одств по вашим                | и данным                    | , (                             | Налогов Достаточ         | вые задолже<br>но вашего ИН | енности<br>НН для проверки з  | задолженности | , >       |
|        |                         |                                    |                                    |                             |                                 |                          |                             |                               |               |           |

2. Нажмите кнопку «Аттестация экскурсоводов и гидов-переводчиков»

|               |                                                                                                    | аттестация |
|---------------|----------------------------------------------------------------------------------------------------|------------|
|               | Вот что я нашёл                                                                                                    |            |
| $\rightarrow$ | <ul> <li>Аттестация экскурсоводов и гидов-переводчиков</li> </ul>                                                         | •          |
|               | Прохождение аттестации                                                                                                    | •          |
|               | Аттестация экспертов по аккредитации                                                                                      | •          |
|               | Аттестация экспертов, привлекаемых к осуществлению экспертизы в<br>целях федерального государственного контроля (надзора) | >          |
|               | Зачем проводят аттестацию педагогических работников                                                                       | о ф        |
|               | Введите запрос                                                                                                    | >          |

## 3. Нажмите кнопку «Начать»

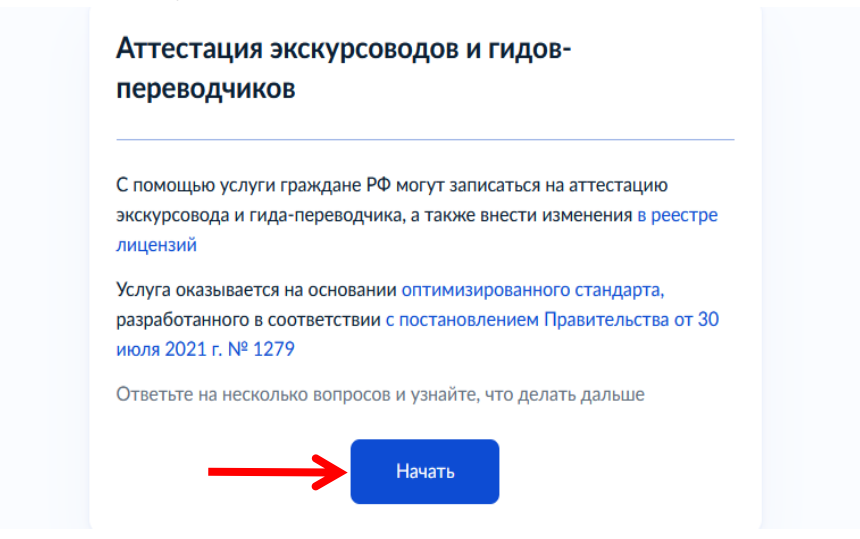

4. Выберите «Аттестоваться на экскурсовода или гида-переводчика» при первичной аттестации или «Внести изменения в сведения об экскурсоводе или гиде-переводчике» (если аттестат получен и нужны изменения сведений)

| ι             | Іто хотите сделать?                                                  |   |
|---------------|----------------------------------------------------------------------|---|
| $\rightarrow$ | • Аттестоваться на экскурсовода или гида-переводчика                 | > |
|               | Внести изменения в сведения об экскурсоводе или гиде-<br>переводчике | > |

5. Выберите область аттестации: гид-переводчик или экскурсовод

| Гид-переводчик | ł | Какая область аттестации необходима? |   |
|----------------|---|--------------------------------------|---|
|                |   | Гид-переводчик                       | > |
|                |   | 2                                    | , |

6. Ответьте на вопрос о смене фамилии: да или нет

| $\rightarrow$ | Вы меняли ФИО? |   |
|---------------|----------------|---|
|               | Да             | > |
|               | Нет            | > |

7. В случае, если Вы проходите аттестацию на национальный туристический маршрут – укажите ответ «ДА», если вы проходите аттестацию в пределах Забайкальского края – ответ «НЕТ»

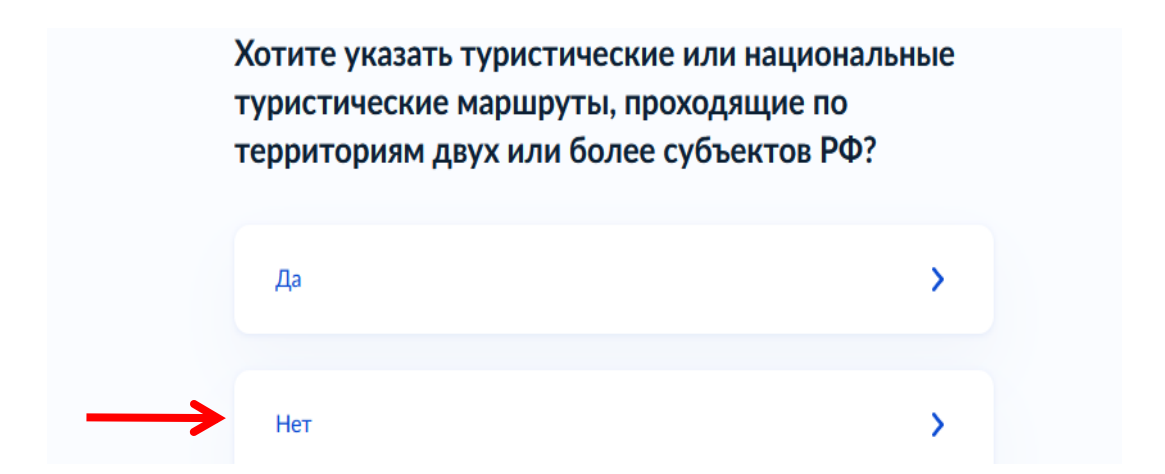

8. Далее – информация о том, что необходимо для подачи заявления. Заранее нужно подготовить все необходимые документы и нажать кнопку «Перейти к заявлению»

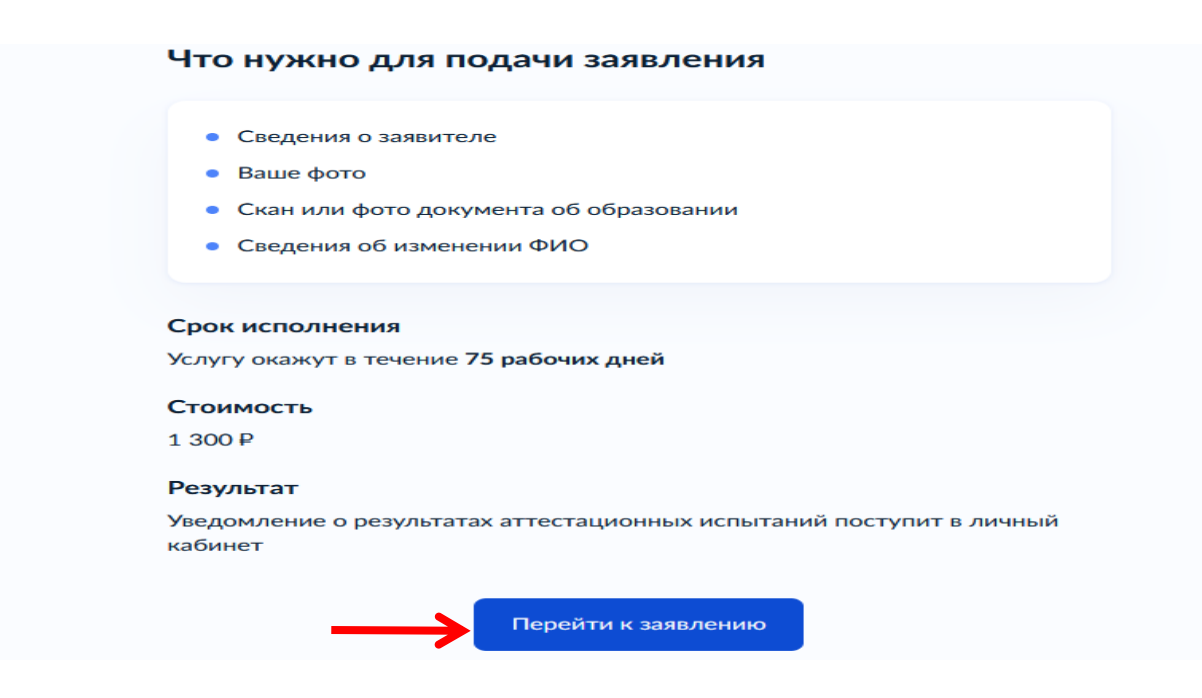

9. Далее вы перейдете на страницу для проверки персональных данных. Их необходимо проверить для того, чтобы в аттестате не было ошибок. После проверки, если данные указаны правильно, нажмите «Верно».

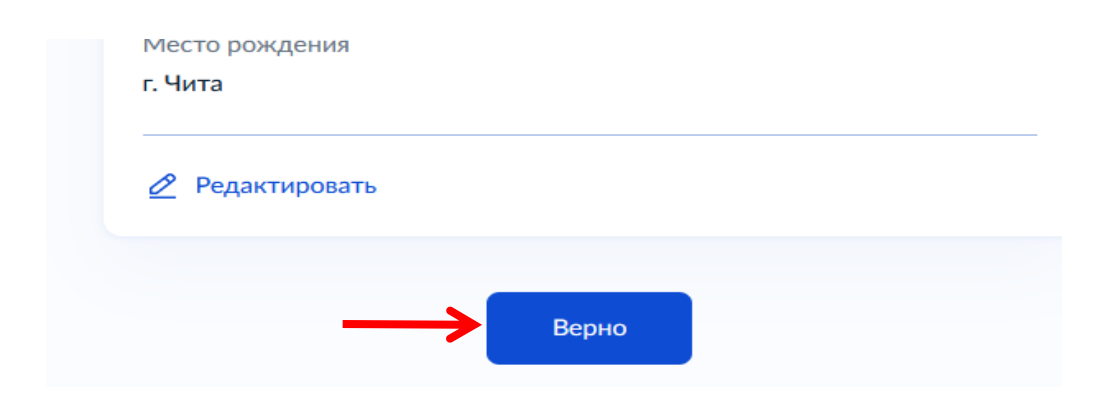

10. Далее – проверка вашего номера телефона. Он должен быть указан корректно, для связи сотрудника Министерства экономического развития Забайкальского края с Вами. Нажмите кнопку «Верно».

| Проверьте ваш номер телефона |  |
|------------------------------|--|
| Номер телефона<br>+7         |  |
| 🖉 Редактировать              |  |
| Верно                        |  |

11. Проверьте Вашу электронную почту. Нажмите «Верно»

| Проверьте вашу электронную почту |
|----------------------------------|
| Электронная почта                |
| Редактировать                    |
| Верно                            |

12. Проверьте адрес постоянной регистрации. Нажмите «Верно»

| Проверьте адрес постоянной регистрации |
|----------------------------------------|
| Адрес<br>672039, край. Забайкальский,  |
| Редактировать                          |
| Верно                                  |

13. Корректно укажите Ваши данные на английском языке. Так они будут отображаться на идентификационной карточке. После заполнения полей нажмите «Продолжить»

| Укажите ваши дан | ные на английском языке |
|------------------|-------------------------|
| Фамилия          |                         |
| Имя              |                         |
| Отчество         |                         |
| Необязательно    |                         |
|                  |                         |
| $\rightarrow$    | Продолжить              |

14. Выберите регион оказания услуги (Забайкальский край), далее нажмите «Продолжить»

| Перечень регионов<br>Выбрать | Зыберите регионы             | оказания услу | T |
|------------------------------|------------------------------|---------------|---|
|                              | Перечень регионов<br>Выбрать |               |   |
|                              |                              | <b>-</b>      |   |

15. Укажите сведения об образовании, заполните все предлагаемые строки. Нажмите «Добавить еще документ», в случае, если хотите заполнить информацию о дополнительном документе об образовании. После заполнения всех полей нажмите «Продолжить»

| ( Hanag                                                                                        |     |
|------------------------------------------------------------------------------------------------|-----|
| Укажите сведения об образовании                                                                |     |
| Документ 1                                                                                     |     |
| Уровонь образования                                                                            |     |
| Высшее образование                                                                             | × . |
| Полное наименскание образовательной организации<br>Обязательно для заполнания                  |     |
| Краткох наименскание образовательной организации<br>Обязапельно для заполнения                 |     |
| ОГРН образовательной органовации, в которой получено образование<br>Обязатольно для заполнения |     |
| Тип дрюумента<br>Обхалольно для заполненоя                                                     |     |
| -                                                                                              | ~   |
| Сериня<br>Обязапольно для заполнания                                                           |     |
| Нанер<br>Обязатильно для заполнанов                                                            |     |
| Дата выдачи документа об образовании<br>Областивно опо започности                              |     |
|                                                                                                | e   |
| Каллификаном<br>Облательно для заполненен                                                      |     |
| Data umuna réforman                                                                            |     |
| Обязапольно для заполнения                                                                     |     |
|                                                                                                | e   |
| Дата скончания обучения<br>Обязательно для заполнения                                          |     |
|                                                                                                | e   |
|                                                                                                |     |
| Добавить еще документ                                                                          |     |
| Продолжить                                                                                     |     |
|                                                                                                |     |

16. Прикрепите скан-копию или качественное фото документов об образовании (сам диплом и приложение к нему). Нажмите «Продолжить».

| Документы об                             | б образовании                                                           |
|------------------------------------------|-------------------------------------------------------------------------|
| — Проверьте ка                           | ачество документа                                                       |
| Убедитесь, что стра                      | ницы хорошо видны, номер документа не прикрыт или не                    |
| обрезан. Это важно<br>Для загрузки выбер | чторы заявление приняли<br>ите файлы с расширением ipeg, ipg, tiff, pdf |
| · · · · · · · · · · · · · · · · · · ·    | → Ø Выбрать файл                                                        |
| Bce                                      | го можно выбрать 10 файлов на 150.0 Мб                                  |
|                                          | Продолжить                                                              |

17. Загрузите документы, подтверждающие ваш опыт работы (при наличии). Нажмите «Продолжить».

18. Если ранее (в пункте 6) вы указали о смене ФИО, для вас откроется поле «Укажите документы об изменении ФИО». Нажмите «Продолжить».

|               | Укажите документы об изменении ФИ | 0 |
|---------------|-----------------------------------|---|
|               | Документ 1                        |   |
|               | Тип документа                     |   |
|               | О заключении брака                | ~ |
|               | Серия                             |   |
| $\rightarrow$ |                                   |   |
|               | При наличии                       |   |
|               | Номер                             |   |
| $\rightarrow$ | •                                 |   |
|               | Дата выдачи                       |   |
| $\rightarrow$ |                                   | Ë |
|               |                                   |   |
|               | Побавить ещё вокумент             |   |
|               | дооавить еще документ             |   |
|               |                                   |   |
|               | Продолжить                        |   |

19. Загрузите документ, подтверждающий смену ФИО, нажмите «Продолжить».

| Документ, подтве          | рждающий смену ФИО                                              |
|---------------------------|-----------------------------------------------------------------|
| — Проверьте качеств       | о документа                                                     |
| Убедитесь, что страницы х | орошо видны, номер документа не прикрыт ил<br>заявление приняли |
| Для загрузки выберите фа  | йлы с расширением jpeg, jpg, tiff, pdf                          |
| Перетащ                   | ите файлы или выберите на комльютере                            |
|                           | 🖉 Выбрать файл                                                  |
| Всего мож                 | кно выбрать 20 файлов на 1024.0 Мб                              |

20. Загрузите ваше фото, согласно требованиям. Загруженное вами фото будет отображено на выданной вам идентификационной карточке (бейдж) экскурсовода (гида) или гида-переводчика. Нажмите «Продолжить».

|                                                    | Основные требования                                              |
|----------------------------------------------------|------------------------------------------------------------------|
|                                                    | Цветная или чёрно-белая<br>фотография                            |
| Перетащите фото сюда или<br>выберите на компьютере | Фон однотонный, светлый,<br>без посторонних предметов<br>и теней |
|                                                    | Требования к фото                                                |
| <ul> <li>Загрузить фото</li> </ul>                 | Как сделать фото                                                 |

21. Выберите территориальный орган исполнительной власти, ответственный за аттестацию – МИНИСТЕРСТВО ЭКОНОМИЧЕСКОГО РАЗВИТИЯ ЗАБАЙКАЛЬСКОГО КРАЯ

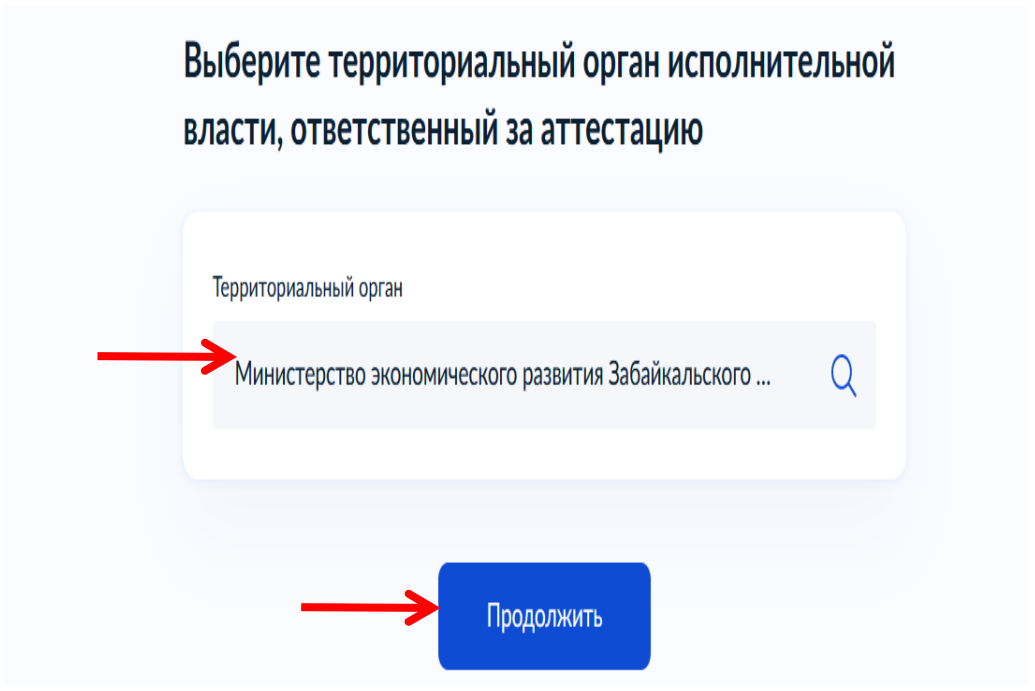

22. Далее будет сформирован «Платежный документ» с реквизитами для оплаты. После оплаты по данным реквизитам, внесите сведения о квитанции, нажмите «Подать заявление».

Ваше заявление будет направлено на рассмотрение в Министерство экономического развития Забайкальского края (контактный телефон: 8(3022) 40 17 89, отдел по развитию туризма).